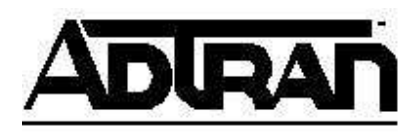

## Using ADTRAN ISDN Devices with EMED MultiView in Windows 95/98 Operating Systems

## Introduction

This Technical Support Note explains how to install MultiView into a PC using ADTRAN ISDN units and the Windows 95/98 operating system.

## **Before You Begin**

- This Technical Support Note assumes that you have already installed Windows 95 on your computer.
- This Technical Support Note assumes that MultiView has been installed. This document only covers information concerning MultiView setup with Windows 95/98 and ADTRAN ISDN devices.
- This Technical Support Note does not cover initial setup of ADTRAN ISDN devices. For instructions on initial setup refer to KB article # 1549.

## **Installing ADTRAN Adapters into MultiView**

To install the ADTRAN adapters into MultiView, do the following:

- If you have a ISU Express, ISU 2x64, or ISU 128 perform quick setup for either Dial 57.6 Asyn or 115.2 Asyn, for the Express NTU, select Remote 128k before starting (see QUICK SETUP section of the manual). If you have an Express XR/XRT or Express 3000 you do not have to change any configuration after the initial setup.
- 2. At the main desktop screen right click on **My Computer** then select **Properties>Device Manager>** then double-click on **Ports**.
- 3. Double-click on the communications port you have the unit connected to and change the following under the Port Settings tab (see Figure 1):
  - a. Set **Bits per second** to 115200.
  - b. Set Flow Control to Hardware.
  - c. Click **OK** until you return to desktop screen.
  - d. Shutdown and restart.

| Bits per second. | 115200   |        | *          |  |
|------------------|----------|--------|------------|--|
| Data bits:       | 8        |        |            |  |
| <u>P</u> arity:  | None     |        | •          |  |
| Stop bits:       | 1        | _      |            |  |
| Elow control:    | Hardware |        |            |  |
| Advanced         | 1        | Bestor | e Defaults |  |

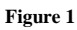

- 4. Click on Start>Programs>EMED>MultiView.
- 5. Go to **Communications>Configure...**.
- 6. Under Modem select ADTRAN ISU 128 ISDN (Use for all units, see Figure 2)
- 7. Set your settings as follows:
  - a. Choose the correct **Port**.
  - b. Set Speaker Volume to Off.
  - c. Do not select **Disable Communications**.

| Communications Configuration                 |                                  |  |  |
|----------------------------------------------|----------------------------------|--|--|
| Port<br>C COM1<br>C COM2<br>C COM3<br>C COM4 | Modem<br>Adtran ISU128 ISDN      |  |  |
| Speaker ⊻olume –                             | Auto Answer<br>Number of Rings 2 |  |  |
| C Medium<br>C High                           | Disable Communications           |  |  |
|                                              | <u>Q</u> K Cancel                |  |  |

Figure 2

- 8. Select Setup....
- 9. Under the Modem Setup screen the following should be set (see Figure 3):
  - a. Modes should only have 1 ring selected.
  - b. **Speed** should be set to 115.2.
  - c. Under **Command strings** the following should be set:

```
Dial: ATD
Answer: ATA
Hang-up: ATH
Escape: +++
Reset: AT
Setup: AT&F8&C1&D2\Q3S53=3S0=0S54=11S15=0
```

Explanation of AT commands:

```
&F8 DTE Rate=115.2k Asynchronous
&C1 Carrier Detect Normal
&D2 DTR Idle When Off
\Q3 Hardware Flow Control
S53=3 64k Call Type
S0=0 Auto Answer Disabled (Allows Software to answer incoming calls)
S54=11 Fallback (S54=2 for Bonding or S54=6 for V.120)
S15=0 Negotiate ADTRAN Bonding Rev.0 1(Use only if supported by unit)
```

d. Note: Do not select Polling or Initialize (see Figure 3).

**Note:** ADTRAN units with the following part numbers may not support the S15 register: 1200029L series, 1200051L series, and 1200081L series. If your unit has this part number do not add the S15=0 setting.

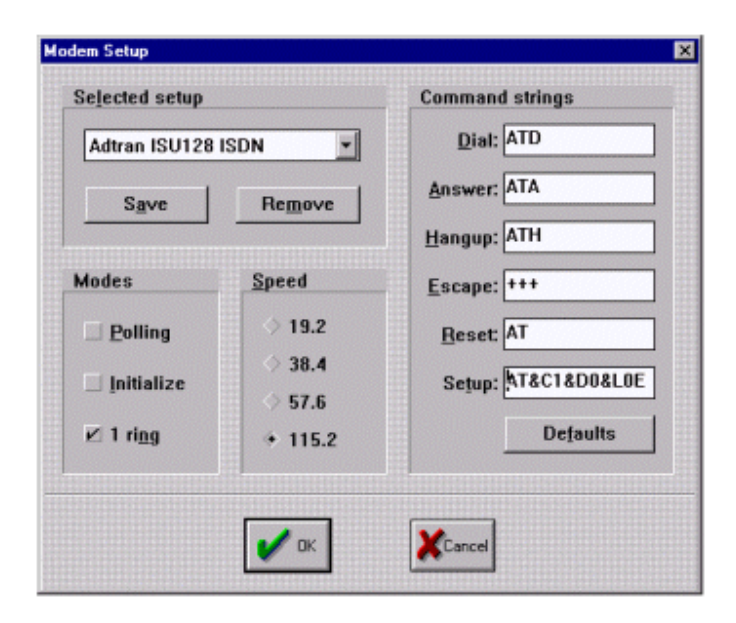

Figure 3